## MyChart Virtual Visit Patient Experience Guide

## Contents

| Requirements and Apps for MyChart Video Virtual Visits | 2 |
|--------------------------------------------------------|---|
| Desktop Requirements                                   | 2 |
| Mobile Requirements                                    | 2 |
| Your Virtual Video Visit Using MyChart Mobile          | 3 |
| From the MyChart Mobile App                            | 3 |
| Your Virtual Visit Using the MyChart Website           | 5 |
| From the MyChart Website                               | 5 |
| MyChart Virtual Visit Schedule Request                 | 7 |
| Schedule Request                                       | 7 |
| Appointment Confirmation                               | 8 |

Updated Jan 2024

## **Requirements and Apps for MyChart Video Virtual Visits**

For MyChart Video Virtual Visits, ensure you meet the following requirements and have the necessary apps installed. Step-by-step instructions are available starting on the next page.

### **Desktop Requirements**

To join a MyChart Virtual Visit on a desktop or laptop computer, you will need a webcam or built-in camera and internet access. For high quality video, a bandwidth of 600kbps (up/down) is recommended.

#### **Operating System Requirements**

#### Supported Web Browsers

Chrome

Edge

Safari

Firefox

Use one of the following supported web browsers, within two versions of the current release:

- Windows 7
- Windows 8 or 8.1
- Windows 10 (must run Windows 10 Home, Pro, or Enterprise. S mode is not supported)
- Windows I I
- macOS X 10.10 or later

As an example, if the current version of Chrome is 111, then Zoom supports versions 109, 110, and 111. As new versions are released, the minimum version will also follow behind by 2 versions.

### **Mobile Requirements**

To join a MyChart Virtual Visit, ensure you have an Apple or Android smartphone or tablet with internet access. For high-quality video, a bandwidth of 1.0 Mbps for upload and 600 Kbps for download is recommended.

You can use a web browser on your mobile device to join a video visit. For best performance, install the MyChart Mobile App and the Zoom App on your Apple or Android device. You do not need to create a Zoom account to participate in MyChart Virtual Visits.

#### **Operating System Requirements**

- iOS I I.0 or later
- iPadOS 13 or later
- Android 6.0x or later

#### **Supported Web Browsers**

#### iOS/iPadOS

- Safari 5+ 🌔
- 🕨 Chrome 🛛 🚺
- Android
  - : Webkit
  - (default) Chrome

## Your Virtual Video Visit Using MyChart Mobile

Follow these steps to join your virtual video visit using the MyChart Mobile App on your Apple or Android smartphone or tablet.

### From the MyChart Mobile App

Before your Virtual Visit, you must PreCheck-In. You can complete PreCheck-In up to three days before your appointment. You can begin the visit up to 30 minutes early.

If you do not have a MyChart account, you will receive the following notifications:

- Three days before your appointment: an email with a link to complete PreCheck-In.
- 30 minutes before your appointment: a text message with a link to join the video visit.

The following images were taken using an Apple iPhone. Android devices may vary slightly.

 Tap Visits from the main screen or the menu in MyChart Mobile
 Find your appointment in Upcoming Appointments

人

Test Results

Media

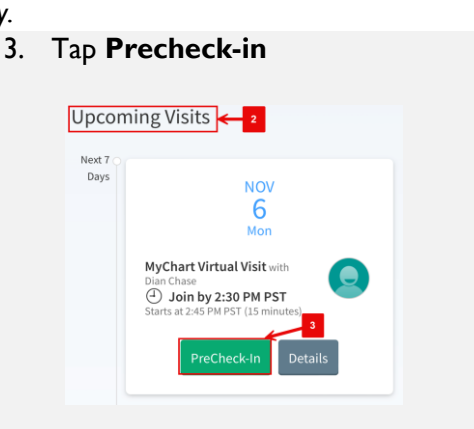

 Verify the information listed in each section and tap **Edit** if any changes are needed. Then, tap

Messages

Your Menu

Visits

Next to navigate to the next section.

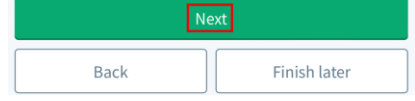

 The Zoom meeting will launch. Wait for the provider to start the video.

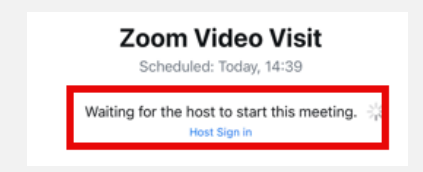

5. Tap **Submit** after all sections have been verified.

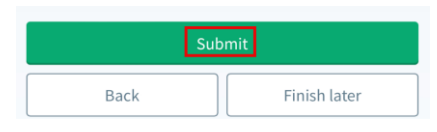

6. Tap **Begin Visit** to connect, and then tap **Join Meeting**.

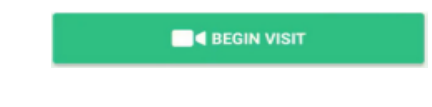

#### Connecting to Audio and Video in the Visit

You will be asked to connect to video and audio when you join the Zoom video session.

#### **Connect to Video**

I. Tap **OK** to allow Zoom to use your device's camera.

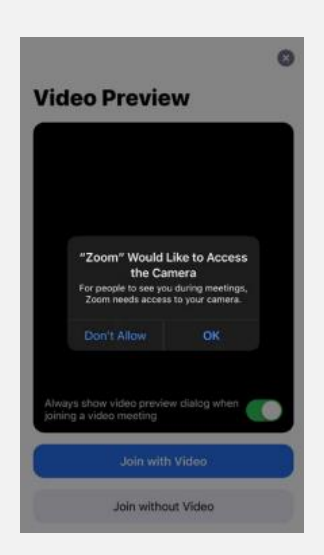

2. A preview of your video feed will be shown. Tap Join with Video.

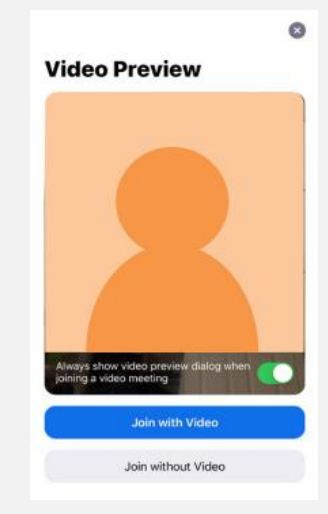

**2.** You and your provider can now see and hear each

#### **Connect to Audio**

Next, choose how you would like to connect to audio. You can select Internet Audio or Dial In.

#### Internet Audio

1. If you are using WiFi, choose **Call using Internet Audio.** Internet Audio is easiest and most secure.

#### **Dial in Audio**

- I. If you need to dial into the visit, tap **Dial in.**
- 2. Tap any of the phone numbers provided.

| SELECT A NUMBER TO DIAL |          |
|-------------------------|----------|
| +1 253 215 8782         | <b>S</b> |
| +1 669 900 9128         | 0        |
| +1 346 248 7799         | 0        |
| +1 646 558 8656         | 0        |
| +1 301 715 8592         | 0        |
| +1 312 626 6799         | 0        |

3. Tap **Dial** 

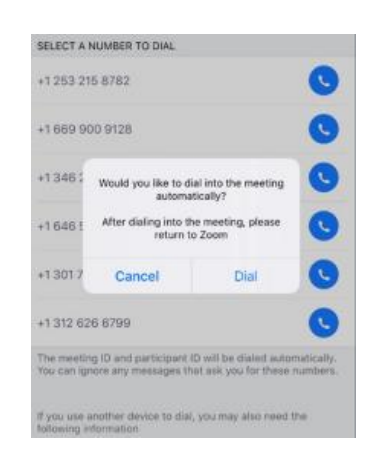

 Tap Call. You will be taken to the phone call. Your meeting ID is entered automatically. Stay on the line and navigate back to your Zoom session.

other.

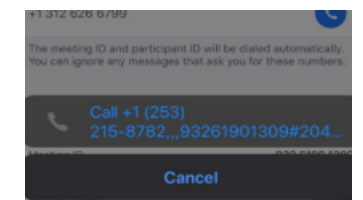

5. You and your provider can now see and hear each other.

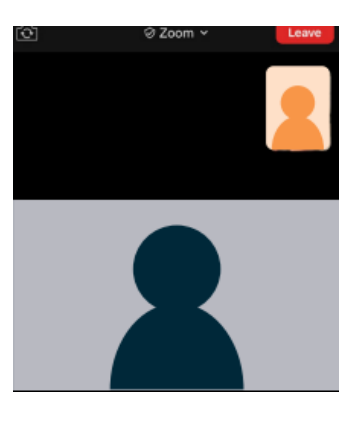

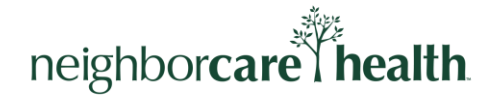

## Your Virtual Visit Using the MyChart Website

Follow these steps to join a virtual visit from the MyChart website on your mobile device or computer.

### From the MyChart Website

Before your Virtual Visit, you must PreCheck-In. You can complete PreCheck-In up to three days before your appointment. You can begin the visit up to 30 minutes early.

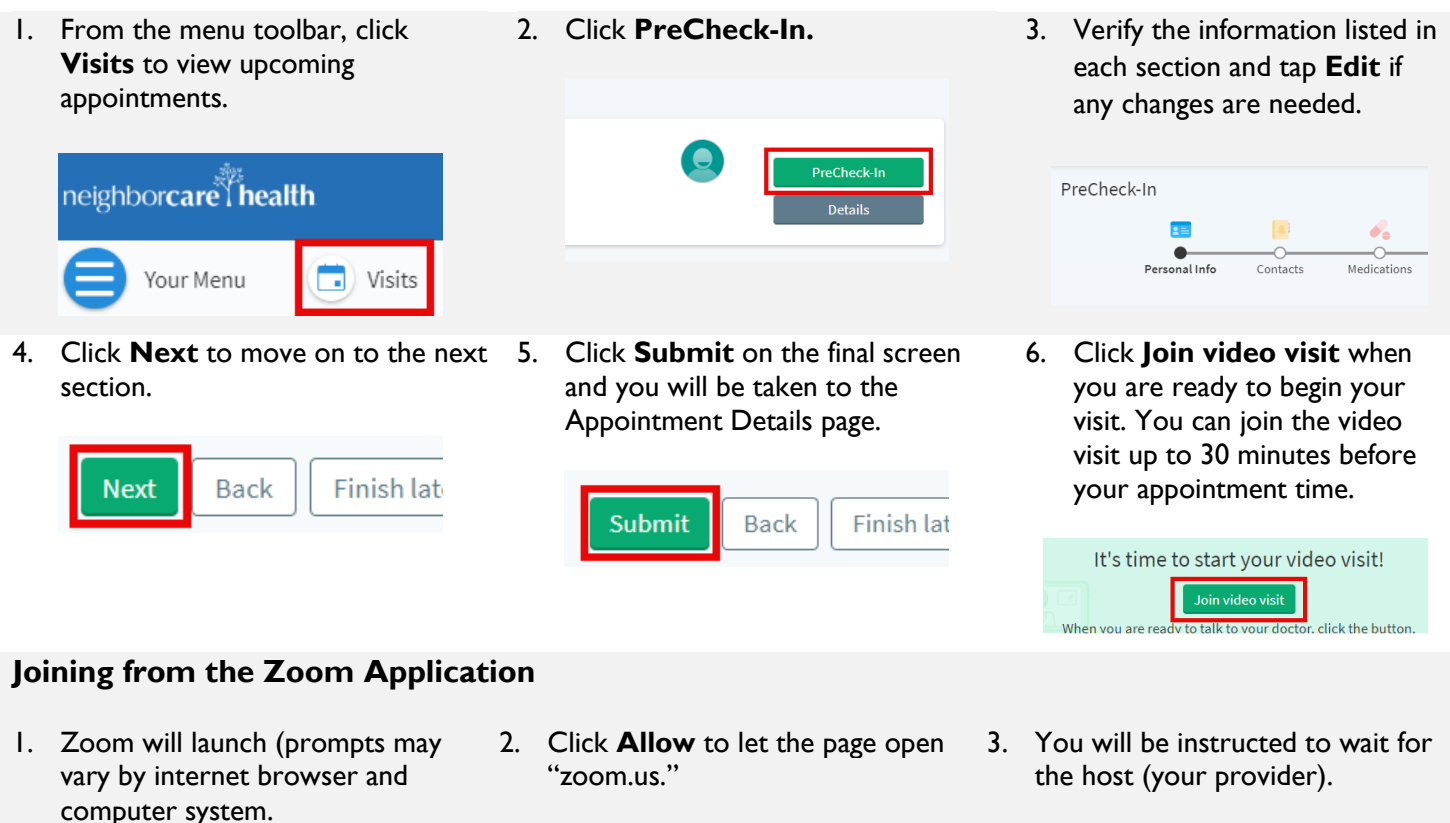

| Do you want to allow this page to open "zoom.us"? |           | Please wait for the host to start this meeting. |
|---------------------------------------------------|-----------|-------------------------------------------------|
| Cancel                                            | Allow     | Start: 10:09 AM                                 |
|                                                   | 1 11 0 11 | Zoom Video Visit                                |

### Joining from an Internet Browser

- 1. Zoom will launch (prompts may vary by internet browser and computer system).
- 2. Click Start from your browser.

|           | Join a Meeting |
|-----------|----------------|
| Your Name |                |
|           | Join           |

3. Click Join.

4. This screen will display until your provider begins the meeting.

The meeting has not started The page will refresh in 5 seconds, or reload the page now.

rom browser, click here to launch the meeting, or do

#### Connecting to Audio and Video in the Visit

 Once the provider joins, click Join Audio by Computer to use your device's speakers (recommended) to connect to the visit or op to use your phone by clicking Phone Call.

|                        | 🖵 Computer Audio |
|------------------------|------------------|
|                        |                  |
| Join Audio by Computer |                  |
|                        |                  |

3. To use the camera on your device for video, click **Start Video.** 

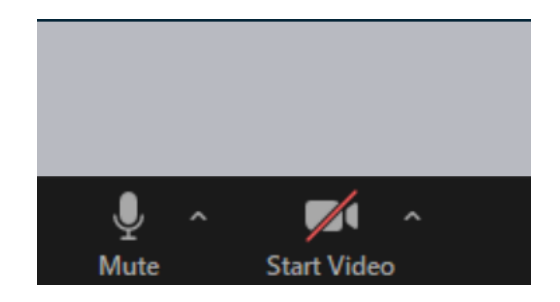

2. To join via phone, click **Phone Call**, then dial one of the listed numbers, and enter the conference and participant IDs with hashtags to enter the visit.

| ♥ Phone Call                                                                                                    |
|----------------------------------------------------------------------------------------------------|
| Already joined by telephone? Press #247989#on your phone                                                                                                    |
| 1. Dial in based on your location                                                                                                    |
| United States +1 253 215 8782 (US Toll)<br>+1 201715 8592 (US Toll)<br>+1 301 715 8592 (US Toll)<br>+1 312 626 6799 (US Toll)<br>+1 346 248 7799 (US Toll)<br>+1 646 558 8656 (US Toll)<br>+1 669 900 9126 (US Toll) |
| 2. Conference ID 946 0568 0115#<br>3. Participant ID 247989#                                                                                                    |

4. You and your provider can now see and hear each other.

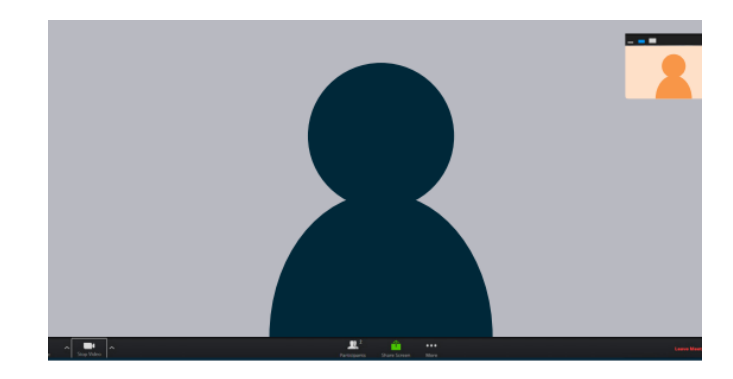

## **MyChart Virtual Visit Schedule Request**

Request video appointments with your provider via your MyChart account.

### **Schedule Request**

2.

To schedule a virtual visit, follow these steps:

1. From your MyChart account, you can request an appointment by selecting **Visits** then selecting **Schedule an Appointment.** 

| Menu 🗊 Visits 🖾 Messages 👗 Test Results 🔕 Medications                                        |
|----------------------------------------------------------------------------------------------|
| Appointments and Visits<br>View upcoming visits, past visits and other notes about your care |
| Select <b>Virtual Visit</b> .                                                                |

| Schedul                                          | le with a s | pecific provider                                        | OR       | Tell                                | us why you're coming in |  |
|--------------------------------------------------|-------------|---------------------------------------------------------|----------|-------------------------------------|-------------------------|--|
| Provider Ochin<br>Primary Care Provider          | →           | Cathleen DeLibero, LPC                                  | ÷        | Office Visit<br>Other Office visit  | Other                   |  |
| Phillip Ajlouny, DO<br>Family Practice Physician | →           | Suhrei Acevedo-Daniels, MD<br>Family Practice Physician | <i>→</i> | Virtual Visit<br>Online video visit | 2 🔊 Flu Shot            |  |

- 3. Enter the following information:
  - Preferred dates to schedule the appointment within.
  - Preferred times. **All Available Times** will be selected by default, but you can specify a time by clicking **Filter Times** to view additional scheduling options.
  - Comments about reason for visit.

#### 4. Click Send Request

| Schedule an Appointment                                                                                                    | Start over                                                                                                    |
|----------------------------------------------------------------------------------------------------|----------------------------------------------------------------------------------------------------|
| Reason for visit test Virtual Visit Confirm the request details you are al     Virtual Visit with Provider Ochin     One and time to be determined     Ascheduler will reach out to you about a spect     OCHIN MEDICAL OFFICE     Inst soft width on Anonwer     OCHIN MEDICAL OFFICE     Set width on Anonwer     Ochina Medical Activity | Send appointment request<br>Sout to send:<br>MM/DD/YYY  MM/DD/YYY Preferred dates:<br>MM/DD/YYY Preferred times:<br>What is the most important thing you want addressed during this visit?<br>MALE Send request |

### **Appointment Confirmation**

Once your virtual visit appointment request is scheduled, you will receive a message in your **MyChart Message Center**, and you can view the appointment under **MyChart Appointments and Visits**.

#### **MyChart Message Center**

- I. After logging in to your MyChart account, click on Messages on the main toolbar.
- 2. Click Appointments.
- 3. Select a message to view appointment details and instructions.

| 🖨 Menu 💿 Visits 🖾 Messages 👗 | Test Results 🔕 Medications                                       |
|------------------------------|------------------------------------------------------------------|
| Message Center               | Appointments<br>Showing 17 of 17                                 |
| Send a message               | Appointment Scheduled                                            |
| Conversations                | Appointment Information: Visit Type: MyChart Virtual Visit Date: |
| Bookmarked 2                 |                                                                  |
| Appointments 16              |                                                                  |

#### **Appointments and Visits**

- I. After logging in to your MyChart account, click on **Visits** on the main toolbar.
- 2. Upcoming and Past visits will display by default. Your appointment information will be displayed in the **Upcoming Visits** section.

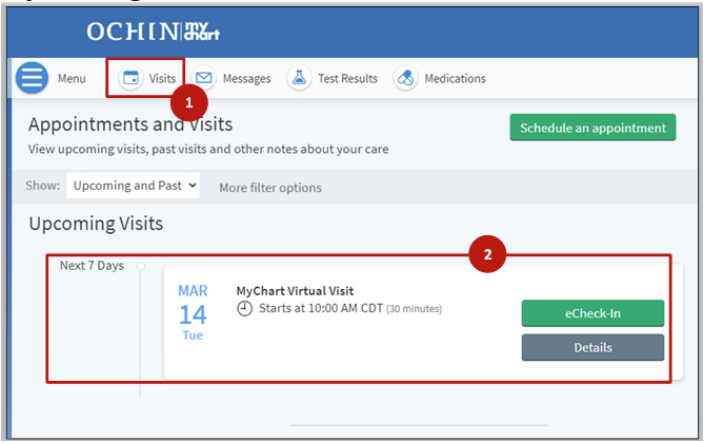